## 如何修復「此 iPhone 需要對備份檔案進行加密。輸入 密碼以保護您的 iPhone 備份」錯誤?

如果您的手機由您的雇主提供,並且您的手機連結到企業電子郵件地址,則根據公司政策,您可能需要執行加密備份。

請注意,加密備份將包含比其他方式保存的資訊稍多的資訊。

## Windows:

**第1步:**請點選<u>此處</u>下載並安裝最新版本的iTunes。如果已安裝 iTunes,請 忽略此步驟。

第2步: 開啟 iTunes 並將 iPhone 插入電腦。

第3步: iTunes將彈出一個設定密碼視窗。

第4步: 再次開啟 Tansee。

## Mac :

第1步:將 iPhone 插入 Mac。開啟查找器。 第2步: Finder會彈出一個設定密碼的視窗。

第3步: 再次開啟 Tansee。

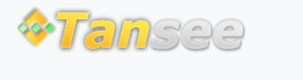

首頁 支援 隱私政策 聯盟伙伴

© 2006-2024 Tansee, Inc

聯絡我們